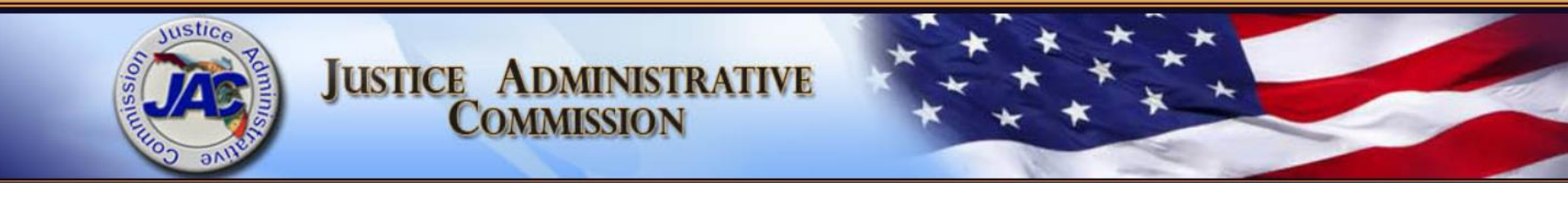

# **FLAIR Payroll Reports**

#### **Kevin Garland**

Senior Human Resources Specialist May 5<sup>th</sup>, 2016

## **Objectives**

- Learn basic navigation of the FLAIR report distribution system (RDS)
- Facilitate a broader understanding and working knowledge of the reports you receive with each payroll.
- Answer any questions you have related to your payroll reports.

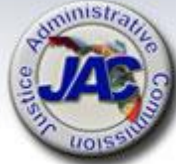

# FLAIR Report Dist. System (RDS)

#### Check RDS daily

- Learn the FLAIR Form ID's
- Familiarize yourself with the report directory format
- Practice navigating the system
- Ask questions
- We are here to help

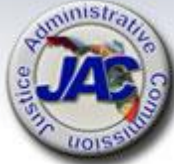

# **RDS Administration**

- Need to add a new RDS user?
- Need to add a report to your RDS directory?
- Nona McCall, our RDS Administrator can assist you <u>Nona.McCall@justiceadmin.org</u>
- If you need assistance locating, restoring or obtaining more background information on a payroll report, your payroll contact will be happy to assist you.

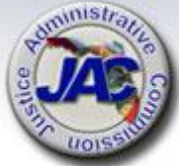

# **RDS Navigation**

- FLAIR "Application Selection" screen
  - Enter 5 for RDS, press enter
  - This takes you to the reports directory

- The directory contains the report name, form ID, dates, pages, lines, and the report description.

- F7 key = Scrolls back one page
- **F8** key = Scrolls forward one page
- F3 key = Acts as the "Back" button

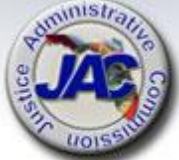

# **RDS Navigation (cont'd)**

- Use the tab key until you are next to the report you want to work with.
  - Once beside the report, you have a few choices:
  - Type "S" to "Show" the report
  - Type "E" to "Extract" the report for printing
  - Type "F" to "Filter" the list of reports (ex., Only show the payroll registers)

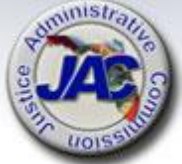

# **RDS Navigation (cont'd)**

- If the report has an "A" next to it, it is in "archive" status (more than 30 days old).
- If you wish to view an archived report, tab until you are beside the report. Type "R" and press enter. This will take you to another screen to confirm that you want to restore the report (In the help-command line, type Y for yes, press enter).

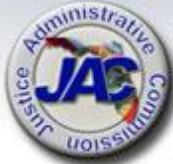

# **RDS Navigation (cont'd)**

- In RDS, any time the next screen takes you to the "Help-Command" line at the top of the page, type "Y" for yes (or N for no) and press enter. This is just to confirm your intent to print or restore a report.
- If you're ever stuck, or change your mind about a print job, using the F3 key will take you back towards the report directory or application selection screen.

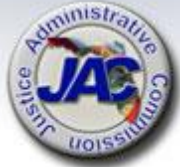

#### **Payroll Reports**

#### Payroll Tabulation by Account Code (Q213)

- Account code 29 digits
- Organization code 11 digits
- Voucher number and voucher/warrant date
- Object codes
- Employer cost breakdown
- Gross salary charge (gross salary + employer costs)

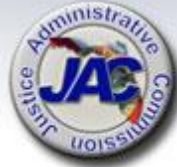

# **Payroll Tabulation by Acct. Code**

#### From right to left:

- Gross salary Amount before taxes/deductions
- Object code (11\*\*\* salary) (12\*\*\* OPS)
- Employer disability (1630)
- Employer life (1620)
- Employer health (1610)
- Pre-tax benefit savings (1570) Administrative fees paid by the employer for pre-tax deductions
- Optional ret. plan employer contribution (1550)

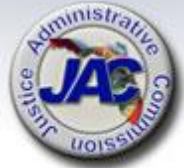

# Payroll Tab (cont'd)

- Public Employees Optional Retirement Plan (1522) – Employer contribution for the Investment Plan
- State retirement (1520) Employer contributions for state retirement
- Employer FICA/MEDI (1510) This is the combined employer FICA/MEDI contribution
- Gross salary charge The gross salary + employer contributions

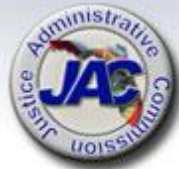

### **Payroll Register**

#### Payroll Register (U214)

- Payroll type and Pay date
- Org code and SWD, voucher number and date
- List of employee and payment information
- Deductions and cost breakdown

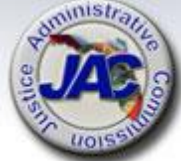

#### Payroll Register (cont'd)

- From left to right...
- Far left column 1 = EFT 0 = Paper warrant
- Warrant/EFT payment number
- Social security number
- Employee name/Inter-department number
- Position number/class code
- Marital status/exemptions
- Retirement code employee status (09 = other)

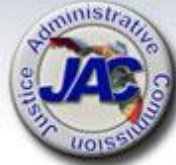

## Pay Register (cont'd)

- Insurance code Participation, type of coverage, number of premium deductions/contributions
- Beginning/ending rate of pay
- Beginning/ending hours
- Gross/net pay
- Withholding tax/Miscellaneous deductions
- SS/MEDI deductions

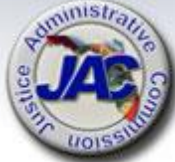

### Pay Register (cont'd)

- Pre-tax and tax-deferred deductions
  - <u>Pre-tax</u> affects withholding and SS tax amounts (insurance premiums)
  - <u>Tax deferred</u> only affects withholding
     (employee retirement 3%, deferred
     compensation)

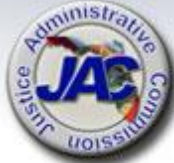

# Payroll Register (cont'd)

- Payroll totals The totals are located at the end of each "class code" group.
- Employee/Employer contributions, net salary, cash gross (gross salary) and the gross salary charge (gross salary + employer contributions).
- Be aware -- totals can be cut-off or carried over to the next page. Not always a clean org code break on this report. Potential reconciliation issues.

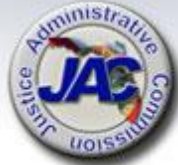

## **Misc. Deduction Report**

#### Miscellaneous deduction register (Q214)

- Payroll type and warrant date
- Pay period, account code and Voucher number
- Deduction code, description/payee
- Warrant No: W, T or X
- Employee info./deduction info
- Total amount deducted, number of deductions

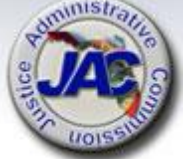

### **Suppl. Insurance Register**

- Supplemental Insurance Register (U21R)
  - Payroll type and warrant date
  - Org code and SSN
  - List of employees and supplemental insurance deductions Org totals at bottom

If the employee is unsure who their provider is, they can log onto People First.
Any problems logging on, contact the
People First Service Center (866) 633-4735

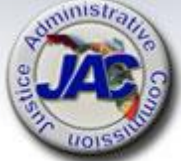

# Health, Life, Disability Register

- Health, life, and disability register (U21Q)
  - Payroll type and warrant date
  - Org code, SSN, employee name
  - List of employees by org code and interdepartment number
  - Ins. codes/FTE/Pay plan
  - Health, life, disability employer and employee premium amounts
  - Totals at the bottom

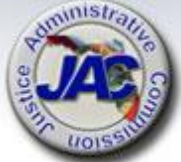

# **Salary Refund Report**

Salary refund report (Q21Y)

- This report is generated when the employee reimburses their agency for an overpayment in salary (salary refund).

- It is triggered by the "approval" of the deposit back into the circuit's account.

- Employee reimburses the circuit via personal check, money order, or payroll deduction (code 200).

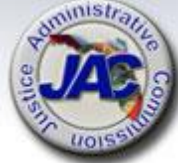

### **EFT Cancellation Report**

#### EFT cancellation report (Q21Z)

- The EFT cancellation report reflects the breakdown of the funds being restored to the circuit account.

- The report does not post in RDS until the warrant date.

 Please be aware of the "EFT cancellation deadline" for each payroll (JAC website, HR > compensation & pay > payroll due dates).

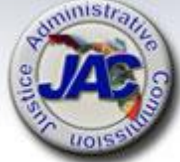

### **Salary Warrant Cancellation**

Salary warrant cancellation report (Q21K)

- This report is generated when a **paper** warrant is cancelled.

 Paper warrants can be cancelled almost any time (warrant is valid for 12 months; it is then forwarded to unclaimed property).

- "Lost" warrants are handled differently. We place a stop payment on the warrant and the circuit submits an "original" affidavit for duplicate warrant form (on our website).

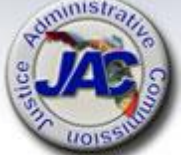

# Summary/reminders

- On-demand sequence from approval to pay date:
  - On-demand payment is entered and approved.
  - Payroll reports are available in FLAIR/RDS the next working day.
  - The pay date is the first work day after the reports are available in FLAIR/RDS.

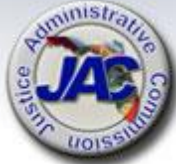

### **Reminders** (cont'd)

- Three situations when on-demand payments are mandatory:
  - A leave payment is requested more than 60 days after the termination date.
  - A leave payout for an employee transferring within state government (ensure correct acct/org code are used).
  - The final OPS payment for an employee being hired full-time (disrupts new hire entry).

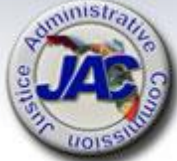